Your program will share resources for you to stay in the know and find information easily when you have answers.

There may also be times when you need help but are not sure who to contact. You can find this information easily within Exxat!

1. To access the resources provided to you by your school and Exxat:

**a.** If you are using the new student dashboard, click on the School Resources section on your dashboard.

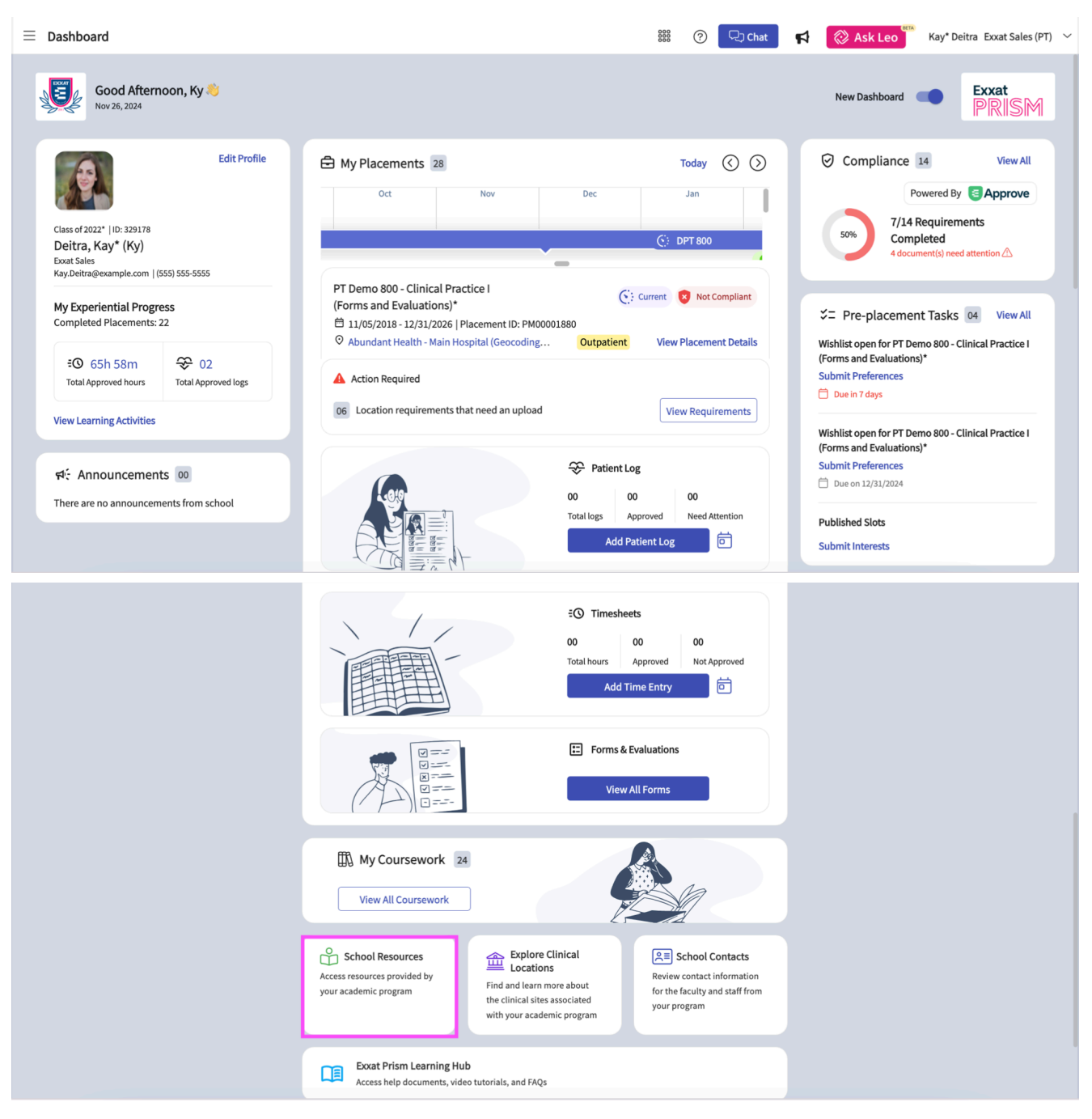

**b.** If you are using the old student dashboard, click on the School Resources section.

| $\equiv$ Dashboard                                | 🗱 🕜 🖵 Chat 🛛 🥰 Ask Leo 🎬 Kay* Deitra Exxat Sales (PT) 🗸                                                                                                    |
|---------------------------------------------------|----------------------------------------------------------------------------------------------------|
| N. C. C. C. C. C. C. C. C. C. C. C. C. C.         | Explore the new student homepage experience. Switch to New                                                                                                    |
| Exxat<br>PRISM<br>Message(s) from your school (0) | <ul> <li>Profile</li> <li>Create your professional profile and upload documents necessary for clearance to participate in your clinical education</li> <li>Compliance</li> <li>Powered By CAPprove</li> <li>Upload documents necessary for clearance to participate in clinical education</li> </ul> |
| There are no messages from school                 | Coursework<br>Research clinical sites, express your interest, find out where you are<br>placed and complete assignments for clinical education                                                                                                    |
|                                                   | School Resources         Access resources provided by your         academic program         17         Resources shared                                                                                                    |
|                                                   | Published Slots         View all the details of published slots and provide your preferences         Published slots         Qublished slots             School Contacts         Review contact information for the faculty and staff from your program                                              |
|                                                   | Exxat Prism Learning Hub Access help documents, video tutorials, and FAQs                                                                                                    |

**c.** You can also access the published slots section by clicking on the upper left-hand hamburger icon, then selecting the School Resources option.

| ≡ D | ashboard                   |
|-----|----------------------------|
|     | ×                          |
| ⊞   | Dashboard                  |
| Do  | Profile                    |
|     | Compliance                 |
| P   | Coursework                 |
| ٢   | Learning Activities        |
| ů   | School Resources           |
| 働   | Explore Clinical Locations |
| Ŷ   | Published Slots            |
| Q≣  | School Contacts            |
|     | Subscriptions              |
|     |                            |

2. The page will display all resources uploaded by your program. If you'd like to find resources on a specific topic, select from the list on the left.

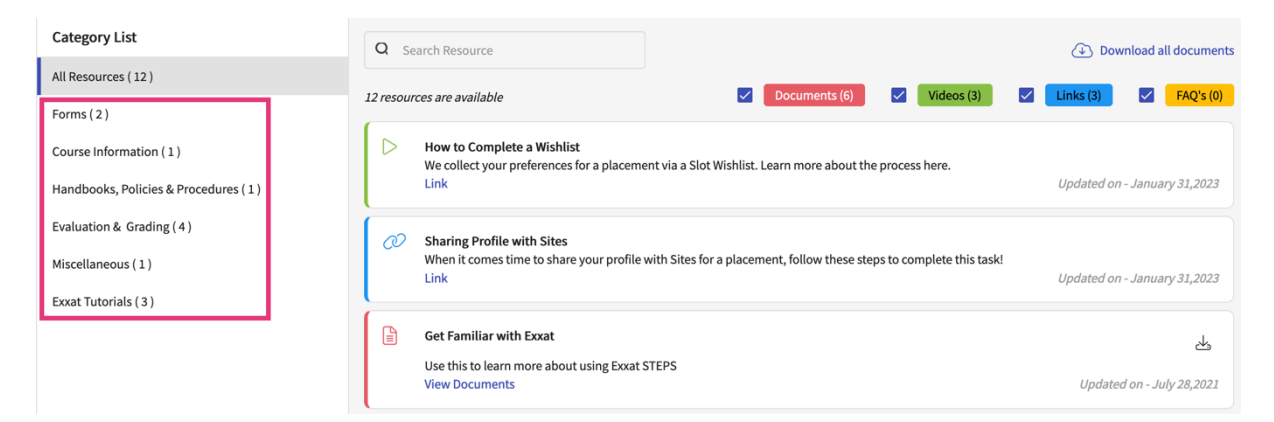

3. The page will then filter to show you resources on that topic.

| Category List                        | Q Search Resource                                                                                                    | Download all documents       |  |  |  |
|--------------------------------------|----------------------------------------------------------------------------------------------------|------------------------------|--|--|--|
| All Resources (12)                   | 2 produced are qualified                                                                                                    | Links (1) FAO's (0)          |  |  |  |
| Forms ( 2 )                          |                                                                                                    |                              |  |  |  |
| Course Information (1)               | How to Complete a Wishlist<br>We collect your preferences for a placement via a Slot Wishlist. Learn more about the process here. |                              |  |  |  |
| Handbooks, Policies & Procedures (1) | Link                                                                                                    | Updated on - January 31,2023 |  |  |  |
| Evaluation & Grading (4)             | Sharing Profile with Sites                                                                                                    |                              |  |  |  |
| Miscellaneous ( 1 )                  | When it comes time to share your profile with Sites for a placement, follow these steps to complete this task!<br>Link            | Updated on - January 31,2023 |  |  |  |
| Exxat Tutorials ( 3 )                |                                                                                                    |                              |  |  |  |
|                                      | Get Familiar with Exxat                                                                                                    | 4                            |  |  |  |
|                                      | Use this to learn more about using Exat STEPS<br>View Documents                                                                   | Updated on - July 28,2021    |  |  |  |

- 4. If you prefer, you can also filter by the type of resource, Document, Video, Links, and FAQ's.
  - a. One you've found what you're looking for, click on the links to view the file.
  - b. You can also download the items you have filtered for.

| Q       | Search Resource                                                                                                    |                                                 |          |            | 🕁 Do                 | wnload a   | all documents |
|---------|----------------------------------------------------------------------------------------------------|-------------------------------------------------|----------|------------|----------------------|------------|---------------|
| 12 reso | urces are available                                                                                                    | Documents (6)                                   | ~        | Videos (3) | Links (3)            |            | FAQ's (0)     |
|         | How to Complete a Wishlist<br>We collect your preferences for a placeme<br>Link                                                                                                    | ent via a Slot Wishlist. Learn more about the   | proces   | ss here.   | Updated o            | n - Janua  | ary 31,2023   |
|         | <ul> <li>CIET Introduction for CI's<br/>Your CI's may have questions on what the CIET workflow will be like. Watch this to get familiar with how they will complete it in case they have questions for you.<br/>Link</li> <li>Updated on - April 12,2022</li> </ul> |                                                 |          |            | nave<br>pril 12,2022 |            |               |
|         | <b>CIET Introduction</b><br>Watch this video to get familiar with the C<br>Link                                                                                                    | CIET evaluation tool we'll be integrating in Fa | all 2022 | <u>.</u>   | Update               | ed on - Ap | pril 12,2022  |

5. To find School Contact information:

**a.** If you are using the new student dashboard, click on the School Contacts section on your dashboard.

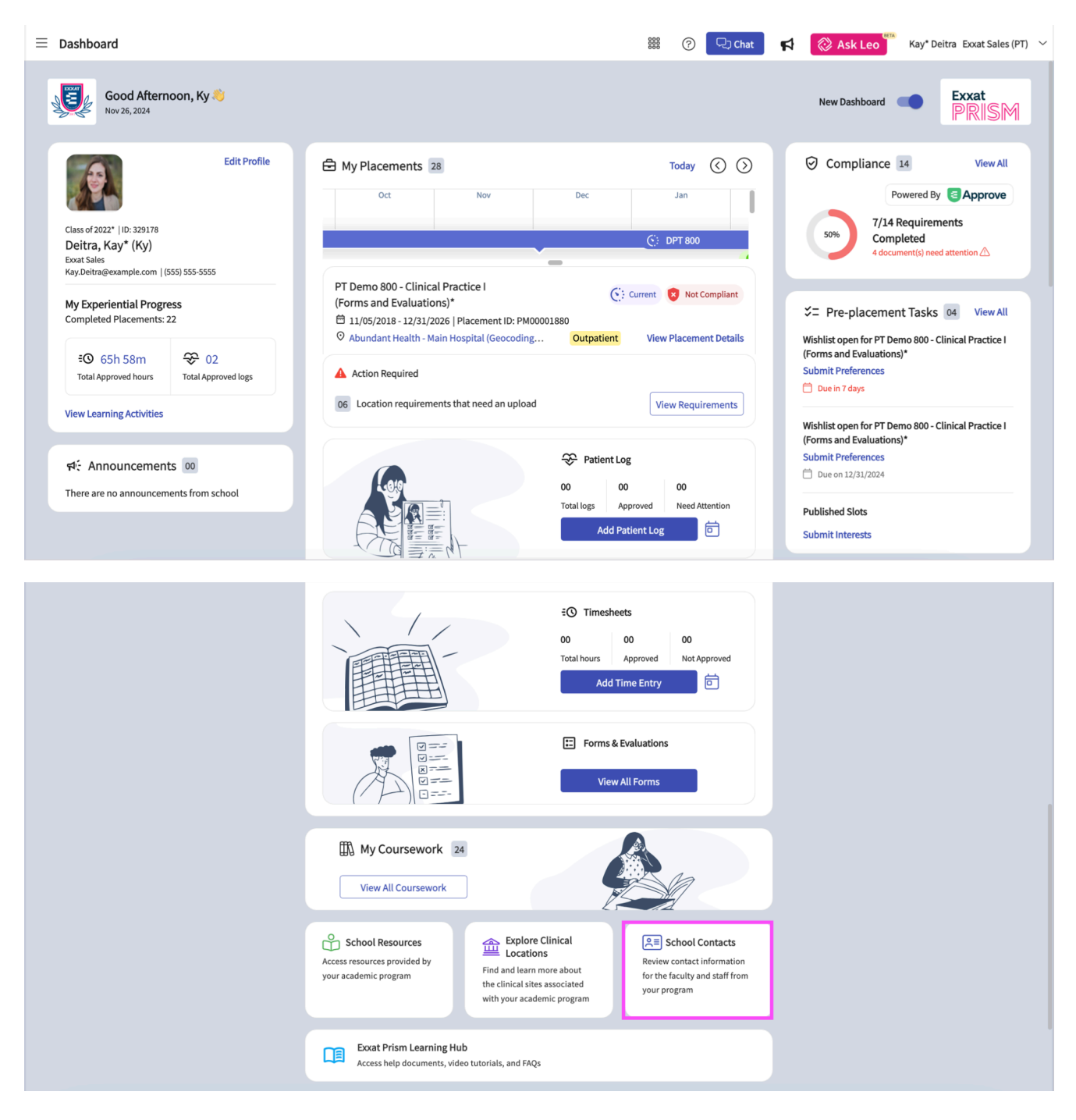

**b.** If you are using the old student dashboard, click on the School Contacts section.

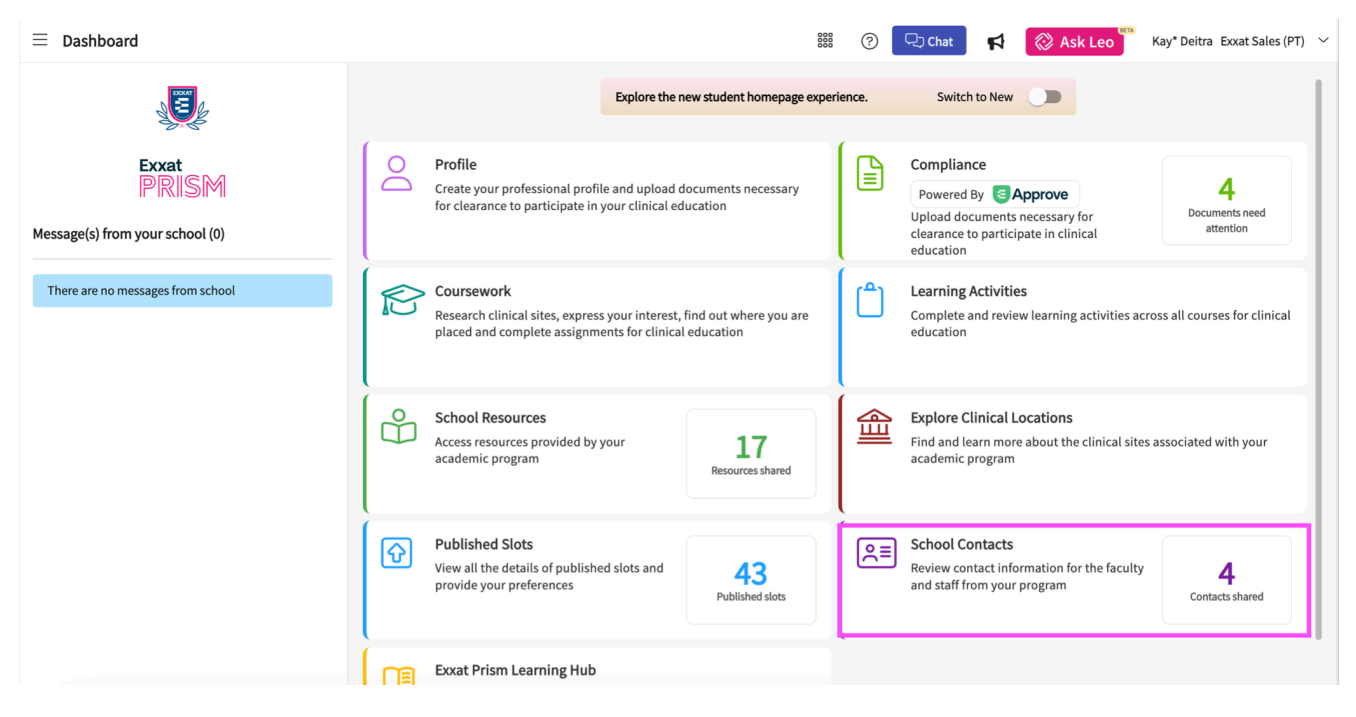

**c.** You can also access the published slots section by clicking on the upper left-hand hamburger icon, then selecting the School Contacts option.

| $\equiv$ Dashboard |           |                            |
|--------------------|-----------|----------------------------|
|                    |           | ×                          |
|                    | ⊞         | Dashboard                  |
|                    | Do        | Profile                    |
|                    | Ê         | Compliance                 |
|                    |           | Coursework                 |
|                    | ٢         | Learning Activities        |
|                    | ů         | School Resources           |
|                    | 働         | Explore Clinical Locations |
|                    | ি         | Published Slots            |
|                    | R         | School Contacts            |
|                    | $\square$ | Subscriptions              |

6. Any contact information that is shared with you will be displayed.

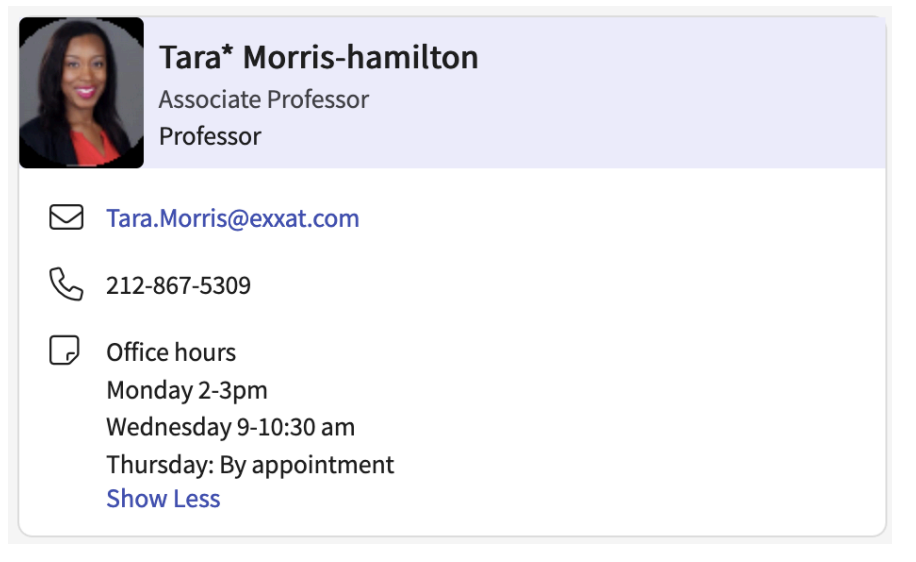